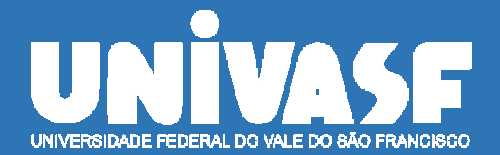

UNIVERSIDADE FEDERAL DO VALE DO SÃO FRANCISCO SECRETARIA DE TECNOLOGIA DA INFORMAÇÃO - STI

# **SIGRH - SERVIDOR**

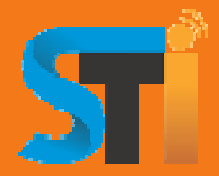

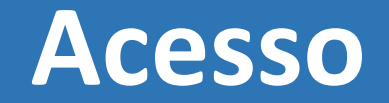

| UNIVASF - SIGAdmin - Sistem | a de Administração dos Sistemas (Técr                                                                              | nica e Gestão)                                                                                 |  |
|-----------------------------|----------------------------------------------------------------------------------------------------|------------------------------------------------------------------------------------------------|--|
|                             |                                                                                                    |                                                                                                |  |
| O sistema diferencia        | ATEN<br>letras maiúsculas de minúsculas APENAS r<br>no ca                                                          | NÇÃO!<br>na senha, portanto ela deve ser digitada da mesma maneira que<br>adastro.             |  |
| SIF<br>(Admini              | PAC<br>strativo)                                                                                                   | SIGRH<br>(Recursos Humanos)                                                                    |  |
| SIGA<br>(Administração      | <b>dmin</b><br>e Comunicação)                                                                                      |                                                                                                |  |
|                             | Perdeu o e-mail de confirmação de cad<br>Esqueceu o login? Clique<br>Esqueceu a senha? Clique<br>Entrar no Sistema | dastro? Clique aqui para recuperá-lo.<br>e aqui para recuperá-lo.<br>le aqui para recuperá-la. |  |
|                             | Senha:                                                                                                    | htrar                                                                                          |  |
|                             | Serv<br>caso ainda não possua<br>clique no l<br>Cadas                                                              | vidor,<br>a cadastro no sistemas,<br>link abaixo.<br><b>stre-se</b>                            |  |
| SIGAdmin   Secreta          | ria de Tecnologia da Informação - (87) 2101-680                                                                    | 309   Copyright © 2009-2020 - UFRN - cipo-tapa.producao1i2 v3.2.1a                             |  |

• Inserir "usuário" e "senha" nos respectivos campos de preenchimento

### **Esqueceu o login?**

| o usuário.                      |                               |                                                                                                    |
|---------------------------------|-------------------------------|----------------------------------------------------------------------------------------------------|
| você não se lembra o login cad  | lastrado no sistema, digite o | seu e-mail no formulário abaixo e clique no botão "Recuperar". Após alguns instantes você receberá |
| s) seu(s) login(s) em seu ender | eço eletrônico.               |                                                                                                    |
|                                 |                               |                                                                                                    |
|                                 |                               | ESQUECEU O LOGIN?                                                                                  |
|                                 | Digite o seu e-mail:          | ESQUECEU O LOGIN?                                                                                  |
|                                 | Digite o seu e-mail:          | ESQUECEU O LOGIN?                                                                                  |
|                                 | Digite o seu e-mail:          | Digite o que conteúdo da imagem                                                                    |
|                                 | Digite o seu e-mail:          | Digite o que conteúdo da imagem                                                                    |

 Caso tenha esquecido o login, informe o endereço de email, e os caracteres exibidos na imagem ao lado, para que o sistema envie ao email informado o link de recuperação.2

#### Esqueceu a senha?

| Recuperar Senha                                    |                                                                                |                            |
|----------------------------------------------------|--------------------------------------------------------------------------------|----------------------------|
| internet and and a fight and logic as F M          | nil endestande an eisteren. Der er meil enef envinde erlichtende er enformer 2 | a da ananazaño da anaba    |
| rara recuperar sua senna, orgite seu togin e o E-M | an cadastrado no sistema. On e-man sera enviado solicitando a comminaça        | o da recuperação da senha. |
|                                                    | DADOS PARA RECUPERAÇÃO                                                         |                            |
|                                                    | Login:                                                                         |                            |
| E-M                                                | ail Cadastrado:                                                                |                            |
|                                                    | Digite o que conteúdo                                                          |                            |
|                                                    | Imagem: Da imagem                                                              |                            |
|                                                    | Imagem: da intragem                                                            |                            |

 Caso tenha esquecido a senha, informe o login, o endereço de email, e os caracteres exibidos na imagem ao lado, para que o sistema envie ao email informado o link de recuperação.

#### Autenticado com sucesso, o sistema irá redirecionar para esta janela para seleção de Unidade de Exercício do servidor

| UNIVASF - SIGRH       | - Sistema Integrado de Gestão de Recursos Humanos                                                         | Ajuda?         | Tempo de Sessão: 01:30  | SAIR |
|-----------------------|----------------------------------------------------------------------------------------------------|----------------|-------------------------|------|
|                       |                                                                                                    |                |                         |      |
| SIGRH > SELEÇÃO       | DA UNIDADE                                                                                                |                |                         |      |
| O servidor tem nermis | são de realizar esta operação para mais de uma unidade. Por favor, selecione a unidade desejada e         | em seguida in  | rossiga com a operação  |      |
| o servicor tem permis | ado de realizar esta operação para mais de ama amadael ron ravor, selecione a amadae desejada e           | en segurad, p  | rossiga com a operação. |      |
|                       | Seleção da Unidade                                                                                        |                |                         |      |
|                       | Unidade: 🖈SELECIONE                                                                                       |                | ~                       |      |
|                       | Cancelar Continuar >>                                                                                     |                |                         |      |
|                       | * Campos de preenchimento obrigatório.                                                                    |                |                         |      |
|                       |                                                                                                    |                |                         |      |
| s                     | IGRH   Secretaria de Tecnologia da Informação - (87) 2101-6809   Copyright © 2007-2020 - UFRN - cipo-tapa | .producao1i2 - | v4.35.34q               |      |

• A Unidade correta deverá ser indicada e clicase no botão "Continuar".

|                         | Sistema Integrado d   | e Gestão de Recursos H                | lumanos                   |                    | Ajuda? Temp              | o de Sessão: 01:30 SA       |
|-------------------------|-----------------------|---------------------------------------|---------------------------|--------------------|--------------------------|-----------------------------|
| ne do servidor          |                       |                                       |                           | 🎯 Módulos          | 🕑 Webmail                | 🍗 Abrir Chamado             |
| 1                       |                       |                                       |                           | Menu Servidor      | 🕺 Alterar senha          | 🥥 Ajuda                     |
| 🔢 Chefia de Unidade   📿 | Consultas   💡 Escrit  | ório de Ideias   🍪 Férias             | 🕴 🗟 Serviços   🗟 So       | licitações   🎲 SGS | SGE   🖉 PROAD            |                             |
|                         |                       |                                       |                           |                    | CAL<br>DE PA             | endário da Folha<br>gamento |
| lão há notícias cadas   | stradas.              |                                       |                           |                    | Período:                 | Abertos 🗸                   |
|                         |                       |                                       |                           |                    | Аве                      | RTOS                        |
|                         |                       |                                       |                           |                    | Evento                   | Período                     |
|                         |                       |                                       |                           |                    | Fechament<br>Folha       | o de 01/10 a 16/10          |
|                         |                       | ACESSO RÁPIDO                         |                           |                    | Homologag                | ão de 01/10 a 07/10         |
| Dados<br>Funcionais     | Bados<br>Pessoais     | Solicitar<br>Afastamento              | Solicitação<br>Eletrônica | Designa            | ções Homologas<br>Férias | ão de 24/09 a 09/10         |
| Férias                  | Portal<br>do Servidor | Sugestões<br>e Críticas               | Ponto<br>Eletrônico       | Comiss             | <sup>ões</sup> Port      | al do Servidor              |
|                         |                       |                                       |                           |                    | Mens                     | linhas<br>agens             |
|                         |                       | Fóruns                                |                           |                    |                          |                             |
| Docente/TAE             | Servido               | res                                   | Servidores da Unida       | ć.                 | Troca                    | r Foto                      |
|                         |                       |                                       |                           |                    | Editar                   | Perfil                      |
| Este fórum serve para   | a comunicação entre o | s servidores <mark>da mesma un</mark> | idade.                    |                    |                          |                             |
|                         | O: cad                | astrar Tónico 🗃 Pau                   | nover Ténico              |                    | LUAM L                   | EIVERTON PEREIRA DO         |
|                         | . cau                 | astral topico g. Kei                  | nover ropico              |                    |                          | SANTOS                      |
| SEÇÃO DE SISTE          | MAS O                 |                                       |                           |                    | DA                       | DOS FUNCIONAIS              |
|                         | Não há                | tópicos cadastrados para              | este fórum.               |                    | Mat.                     |                             |
|                         |                       | 2052 2052                             |                           |                    | Siape:<br>Categoria      | A.                          |
|                         |                       |                                       |                           |                    | Caroos                   | ■                           |
|                         |                       |                                       |                           |                    | Vínculor                 |                             |
|                         |                       |                                       |                           |                    |                          |                             |
|                         |                       |                                       |                           |                    | Lotação:                 |                             |
|                         |                       |                                       |                           |                    | Designaçi<br>Ativa:      | ăo                          |

• O servidor será encaminhado ao "Portal do Servidor"

| e do servidor           |                            |                                           | 1                         | 👂 Módulos 🛛 🔞 🙀        | Alterar se 2 🔗 Abrir Chamado 👔                                                                        |
|-------------------------|----------------------------|-------------------------------------------|---------------------------|------------------------|----------------------------------------------------------------------------------------------------|
| 🚮 Chefia de Unidade   🔾 | Consultas   🤗 Escritório d | e Ideias   🤣 Férias   🧕                   | 3   🗟 Solic               | itações   🌼 SGS 🛛 🔂 SG | GE I 💹 PROAD Menu principa                                                                            |
| ão há notícias cadas    | tradas.                    |                                           |                           |                        | CALENDÁRIO DA FOLH<br>DE PAGAMENTO<br>Período: Abertos V<br>Crangarama de folha<br>Evente pagamentodo |
|                         | painel com ite             | ns de acesso rápido                       |                           |                        | Fechamento de 01/10 a 16/10                                                                           |
|                         | 1                          | CESSO RÁPIDO                              |                           |                        | Homologação de 01/11 5                                                                                |
| Dados<br>Funcionais     | Dados Pessoais             | Solicitar<br>Afastamento                  | Solicitação<br>Eletrônica | Designações            | Homologação de 24/09 a 09/10<br>Férias                                                                |
| 🗙 Férias                | Portal<br>do Servidor      | Sugestõi<br>e Críticas                    | Ponto<br>Eletrônico       | Comissões              | Portal do Servido                                                                                     |
|                         |                            |                                           |                           |                        | Minhas                                                                                                |
|                         |                            | Fóruns                                    |                           |                        | Mensagens                                                                                             |
| Docente/TAE             | Servidores                 | Ser                                       | vidores da Unida          |                        | Trocar Foto                                                                                           |
| Este fórum serve para a | comunicação entre os serv  | idores da mesma unidade.                  |                           |                        | Editar Perfil                                                                                         |
|                         | 🔘: Cadastra                | r Tópico 🛛 🞯: Remover                     | Tópico                    | 7                      | 8                                                                                                    |
| SEÇÃO DE SISTE          | MAS O                      |                                           |                           |                        | DADOS FUNCIONAIS                                                                                      |
|                         | Não há tópico              | os cadastrados para est <mark>e</mark> fó | rum.                      |                        | Área de identificação<br>funçional                                                                    |
|                         |                            |                                           |                           |                        | Categoria:                                                                                            |
|                         |                            |                                           |                           |                        | Vínculo:                                                                                              |
|                         |                            |                                           |                           |                        | Lotação:                                                                                              |
|                         |                            |                                           |                           |                        |                                                                                                    |

- O Portal do servidor está dividido nas seguintes áreas:
- 1 Área de identificação do usuário com nome e setor;
- 2 Botões de acesso rápido com seleção de módulos, atalho para webmail, "abrir chamado" para sistema de suporte STI, Menu Servidor, Alteraço de senha e ajuda;
- 3 Menu principal;
- 4 Área de avisos e notícias
- 5 Seção de cronograma da folha de pagamento;
- 6 Painel com ícones de acesso rápido;
- 7 Área de fóruns;
- 8 Identificação funcional

### Aba "Consultas"

| Aposentadoria                | , |
|------------------------------|---|
| Aquisitivos                  |   |
| Averbações                   |   |
| Dependentes                  |   |
| Designações                  |   |
| Financeiro                   | , |
| Formação Escolar/Capacitação |   |
| Frequência                   | , |
| Histórico de Designação      |   |
| Histórico de Progressão      |   |
| Ocorrências                  | , |
| Relatório de Aniversariantes |   |
| Resoluções                   |   |
| Servidores da Unidade        |   |
|                              |   |

- Consultas a informações funcionais como;
- 1 Aposentadoria(dados de previsões de aposentadoria e abono permanência);
- 2 Aquisitivos do servidor
- 3 Averbações
- 4 Consulta de dependentes dos e situações de autorização de cadastro e benefícios;
- 5 Dados financeiros, como fichas funcionais.
- 6 Dados de formação escolar;
- 7 Dados de controle de frequência como ocorrências e registros de ponto, nos espelhos de ponto;
- 8 Histórico de designações funcionais;
- 9 Histórico de progressão funcional;
- 10 Ocorrências funcionais;
- 11 Resoluções dos colegiados superiores (CONUNI, Curadores);
- 12 Lista de servidores da Unidade de Lotação do servidor.

## Aba "Férias"

| ٢                                     | Férias   🚨 Serviços   📑 Solicitações   🐐 |  |  |  |
|---------------------------------------|------------------------------------------|--|--|--|
|                                       | Inclusão de Férias                       |  |  |  |
| Consulta/Alteração/Exclusão de Férias |                                          |  |  |  |
|                                       | Cronograma de Férias da Unidade          |  |  |  |

- 1 Cadastro de férias dentro dos exercícios anuais, com seleção de quantidade de parcelas, períodos de usufruto;
- 2 Consulta de status e Alteração de férias informadas;
- 3 Cronograma de férias dos servidores da Unidade

## Aba "Serviços"

| 2 | Serviços   🛃 Solicitações   🌼 SGS  | 📝 S |  |  |  |  |
|---|------------------------------------|-----|--|--|--|--|
|   | Atualizar Dados Pessoais           | •   |  |  |  |  |
|   | Autorizar Acesso à DIRPF           |     |  |  |  |  |
|   | Declaração de Acumulação de Cargos |     |  |  |  |  |
|   | Dependentes                        |     |  |  |  |  |
|   | Documentos                         | •   |  |  |  |  |
|   | Horário de Trabalho                | •   |  |  |  |  |

- 1 Atualização de dados pessoais (email, dados bancários, endereço e telefone);
- 2 Autorização de acesso à DIRPF;
- 3 Declaração Anual de Acumulação de Cargos;
- 4 Cadastro e Consulta de Dependentes e benefícios;
- 5 Acessos à modelos de documentos, como declaração e requerimentos;
- 6 Solicitação de adequação de Horário de Trabalho do servidor.

## Aba "Solicitações"

| Solicitaçãos   🏭 S.C.S. 🗐 | 600 |
|---------------------------|-----|
| Solicitações   %85GS      | 136 |
| Ausências/Afastamentos    | •   |
| Auxílio Alimentação       | •   |
| Auxílio Natalidade        | •   |
| Auxílio Pré-Escolar       | •   |
| Períodos de Recesso       | •   |
| Remoção                   | •   |
| Solicitações Eletrônicas  |     |
| Visualizar Solicitações   |     |
|                           |     |

- 1 Cadastro de Ocorrências Funcionais, como licenças e fatos que impactam no registro de ponto;
- 2 Solicitação de Auxílio Alimentação;
- 3 Solicitação de Auxílio Natalidade;
- 4 Solicitação de Auxílio Pré-Escolar;
- 5 Solicitação de Período de Recesso;
- 6 Solicitação de Remoção;
- 7 Cadastro de Solicitações Eletrônicas ao DAP-PROGEPE;
- 8 Consulta e Acompanhamento das Solicitações.

## Painel de Acesso aos módulos pelos Administradores

|                             | Módulos do SIGRH           |                         |                            |                            |                           |                    |                                |  |
|-----------------------------|----------------------------|-------------------------|----------------------------|----------------------------|---------------------------|--------------------|--------------------------------|--|
|                             | 12                         | 12                      | <b></b>                    | 2                          | <b>N</b>                  | 2                  | 2                              |  |
| Administração de<br>Pessoal | Agenda                     | Aposentadoria           | Assistência ao<br>Servidor | Atendimento ao<br>Servidor | Auxílios/<br>Solicitações | Portal do Servidor | Portal da Chefia da<br>Unidade |  |
| 22                          |                            |                         | 22                         | 4                          | •                         | 3                  | 2                              |  |
| Avaliação Funcional         | Avaliação de<br>Desempenho | Banco de Vagas          | Capacitação                | Cadastro                   | Colegiados                | Portal do Gestor   | Portal da Auditoria            |  |
| 33                          |                            | Q                       | -                          | 9                          | ×                         | 2                  | 2                              |  |
| Comissões                   | Concursos                  | Consultas<br>Funcionais | Dimensionamento            | Escritório de Ideias       | Fenas                     | Portal do Aluno    | Portal do Estagiário           |  |
| 6                           | ×                          |                         | ۲                          | 2                          |                           |                    |                                |  |
| Financeiro                  | Frequência                 | Integração SIAPE        | Plano de Saúde             | Segurança do<br>Trabalho   |                           |                    |                                |  |
| OUTROS SISTE                | MAS                        |                         |                            |                            |                           |                    |                                |  |
|                             | 2                          |                         |                            |                            |                           |                    |                                |  |
| Administrativo<br>(SIPAC)   | SIGAdmin                   |                         |                            |                            |                           |                    |                                |  |

- Acesso direto aos módulos e outros sub-sistemas como SiPAC e Sigadmin
- Os módulos disponíveis estará realçados pela cor azul, os não disponíveis estarão cinza.

#### Botão "Sair"

UNIVASF - SIGRH - Sistema Integrado de Gestão de Recursos Humanos

Ajuda? Tempo de Sessão: 01:03 SAIR

 Realiza "Logout" do sistema e redireciona a Interface Pública do SIGRH

#### **Interface Pública de Acesso**

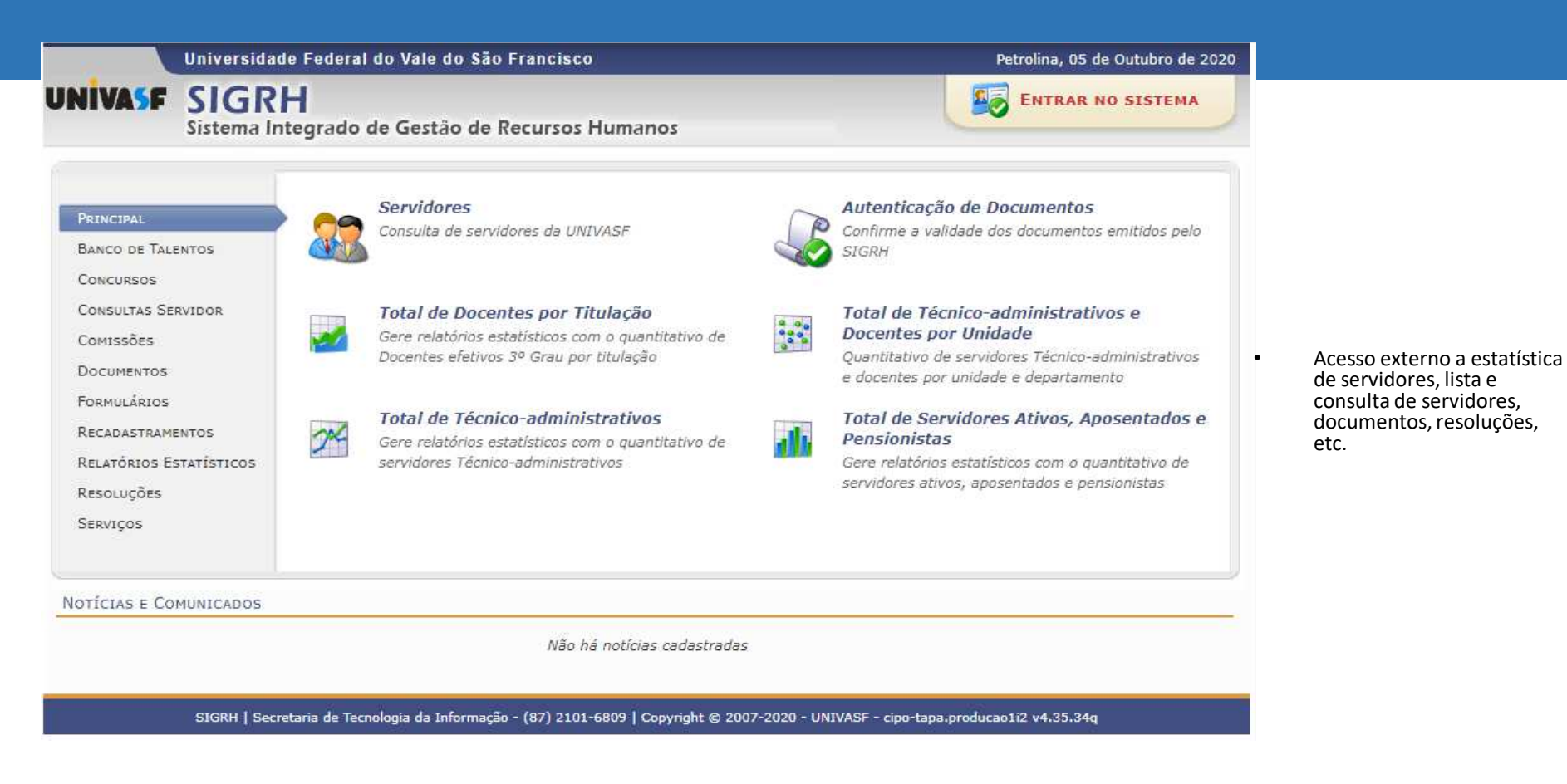

 Também acessível por https://sig.univasf.edu.br/sigrh/public